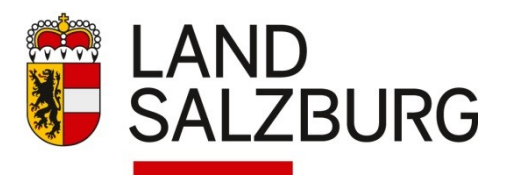

## Employee-Self-Service für das Reisemanagement (ESS)

# Anleitung: Vorgesetztenrolle (= Abteilungsvorstand)

Genehmigungs- und Abrechnungsprozess:

## Reiseantrag:

- Inlandsreisen:
   ESS: Eingabe durch die Lehrperson 
   ■ Genehmigung durch den Abteilungsvorstand.
- Auslandsreisen und umfangreichere Weiterbildungen (Hochschullehrgänge, Studien, Ausbildungen mit Ausbildungskoten von mehr als € 500,--):
   ESS: Eingabe durch die Lehrperson 
  Genehmigung durch den Abteilungsvorstand 
  mit "Weiterleiten" zur Genehmigung zum Landesschulinspektor.

## Reisekostenabrechnung:

- Inlandsreisen (Fortbildungen, Tagungen, Schulveranstaltungen, etc):
   ESS: Eingabe durch die Lehrperson → Genehmigung durch den Abteilungsvorstand →
   PM-SAP: Weiterleitung an die Sachbearbeiterin → Prüfung und Freigabe durch den Schulleiter.
- Auslandsreisen (Fortbildung, Schulveranstaltung, etc):

ESS: Eingabe durch die Lehrperson 🖃 anhängen des genehmigten Reiseantrags 📑 Genehmigung durch den Abteilungsvorstand (interne Abstimmung des Abteilungsvorstands mit dem Direktor) 🖃

PM-SAP: Weiterleitung an die Sachbearbeiterin zur rechnerischen Prüfung Prüfung und abschließende Freigabe zur Auszahlung durch den Schulleiter.

## Anmeldung: Serviceportal Bund

## service.gv.at

| Serviceportal Bund                                                                                             |                             |                   |  |  |
|----------------------------------------------------------------------------------------------------|-----------------------------|-------------------|--|--|
|                                                                                                    | Anmelden am Se              | erviceportal Bund |  |  |
| Sie können das Angebot des Serviceportal Bund nutzen, in dem Sie eine der<br>folgenden Anmeldemethoden nutzen. |                             |                   |  |  |
| Aktive Bedienstete                                                                                             |                             |                   |  |  |
|                                                                                                    | ID Austria<br>Handysignatur | Stammportal       |  |  |

#### www.salzburg.gv.at

Amt der Salzburger Landesregierung

Postfach 527 | 5010 Salzburg | Österreich | Telefon +43 662 8042-0\* | post@salzburg.gv.at

### Detaillierte Schulungsunterlagen und Schulungsvideos:

(a) > Verfahrensinformationen > Personalverfahren des Bundes > Schulungsunterlagen > Employee Self Services (ESS-RM und ESS-ZW)

Als Vorgesetzter müssen Sie regelmäßig prüfen, ob neue Reiseanträge oder Reisekostenabrechnungen eingelangt sind. Die Genehmigung eines Reiseantrages liegt in Ihrem Ermessen. Reiseanträge müssen stets vor Beginn der Dienstreise gestellt werden, nachträgliche Anträge können nicht genehmigt werden. Jede Lehrperson ist selbst dafür verantwortlich, zeitgerecht einen Reiseantrag für eine bevorstehende Dienstreise zu stellen.

## Schritt für Schritt zur Genehmigung eines Reiseantrags oder einer Reisekostenabrechnung:

→ Alle Reiseanträge und Reisekostenabrechnungen finden Sie unter "Aufgaben und Benachrichtigungen":

| Ξ Serviceportal Bund QS    | Verfahrensinformationen                                                                                              |                                                                        | SPB VG28<br>89999917                               | Suchbegriff Q   |
|----------------------------|----------------------------------------------------------------------------------------------------|------------------------------------------------------------------------|----------------------------------------------------|-----------------|
| 💻 Zu allen Anwendungen     | Aufgaben und Benachrichtig                                                                                           | ungen 🌶                                                                | Aufgaben und Benachrichtigungen filte              | rn 🗸 🗸 FILTER   |
| Favoriten Personalisiert   | Information<br>Derzeit können keine Aufgaben automatisch empf<br>aktualisieren. Diese information wird entfernt, wer | angen werden. Sie können die Lis<br>nn der Dienst wieder verfügbar ist | ste Ihrer Aufgaben jedoch bei Bedarf manuell<br>t. | € AKTUALISIEREN |
| Keine Favoriten ausgewählt | Betreff ‡                                                                                                    | Kategorie ‡                                                            | Absender 1                                         | Datum 🖡         |
|                            | Reisekostenabrechnung von MUSTER<br>MITARBEITER-BETRIEB genehmigen                                                   | Reisemanagement                                                        | MITARBEITER-BETRIEB MUSTER                         | 12.11.2024      |
|                            | Reiseantrag von MUSTER MITARBEITER-<br>BETRIEB genehmigen                                                            | Reisemanagement                                                        | MITARBEITER-BETRIEB MUSTER                         | 12.11.2024      |

→ Klicken Sie auf die jeweilige Aufgabe und klicken Sie anschließend auf "Bearbeiten". Es öffnet sich ein neues Dialogfenster.

|   | Reiseantrag von MUSTER MITARBEITER-<br>BETRIEB genehmigen | Reisemanagement        | MITARBEITER-BETRIEB MUSTER | 12.11.2024 |
|---|-----------------------------------------------------------|------------------------|----------------------------|------------|
| ſ | BEARBEITEN WEITERLEITEN AI                                | LS UNGELESEN MARKIEREN |                            |            |
|   | Name: MUSTER MITARBEITER-BETRIEB                          |                        |                            |            |
|   | Schema: PL Reiseplanung                                   |                        |                            |            |
|   | Personalnr: 89999918                                      |                        |                            |            |
|   | Reisenr: 0000151498                                       |                        |                            |            |
|   | Reisebeginn: 13.12.2024 08:00:00                          |                        |                            |            |
|   | Reiseende: 13.12.2024 17:00:00                            |                        |                            |            |
|   | Grund: Schulung LL-Salzburg                               |                        |                            |            |
|   | Ort: Salzburg                                             |                        |                            |            |
|   | Land:Österreich                                           |                        |                            |            |
|   | geschätzte Kosten: 0,00 EUR                               |                        |                            |            |
|   | Vorschuss: 0,00 EUR                                       |                        |                            |            |

→ Es erscheint eine Übersicht zum Dienstreiseantrag/zur Reisekostenabrechnung.

| nstreiseantrag genehmigen                                                                                                    |                            | Reisekostenabrechnung genehmigen        |                                         |  |  |
|----------------------------------------------------------------------------------------------------|----------------------------|-----------------------------------------|-----------------------------------------|--|--|
| ormationen zum Reiseantrag                                                                                                    |                            | Informationen zur Reisekostenabrechnung | Informationen zur Reisekostenabrechnung |  |  |
| Reisedaten         Image: Constraint of the second second sec | Anhänge                    | Reisedaten Stellungnah Anhänge An       | h. Belege                               |  |  |
| Workitem ID: 000001741608                                                                                                    |                            | Workitem ID: 000001741625               |                                         |  |  |
| Name:                                                                                                    | MUSTER MITARBEITER-BETRIEB | Name:                                   | MUSTER MITARBEITER-BETRIEB              |  |  |
| Personalnummer:                                                                                                    | 89999918                   | Personalnummer:                         | 89999918                                |  |  |
| ReiseNr.:                                                                                                    | 0000151498                 | ReiseNr.:                               | 0000150739                              |  |  |
| Grund:                                                                                                    | Schulung LL-Salzburg       | Grund:                                  | Test                                    |  |  |
| Reiseziel / Ort:                                                                                                    | Salzburg                   | Reiseziel / Ort:                        | 8010 Graz                               |  |  |
| Land / Region:                                                                                                    | Österreich                 | Land / Region:                          | Österreich                              |  |  |
| Reisebeginn:                                                                                                    | 13.12.2024                 | Reisebeginn:                            | 20.10.2024                              |  |  |
| Uhrzeit von:                                                                                                    | 08:00:00                   | Uhrzeit von:                            | 08:00:00                                |  |  |
| Reiseende:                                                                                                    | 13.12.2024                 | Reiseende:                              | 20.10.2024                              |  |  |
| Uhrzeit bis:                                                                                                    | 17:00:00                   | Uhrzeit bis:                            | 23:00:00                                |  |  |
| geschätzte Kosten:                                                                                                    | 0.00 EUR                   | Erstattungsbetrag:                      | 178.44 EUR                              |  |  |
| Summe Vorschüsse:                                                                                                    | 0.00 EUR                   | Steuerlicher Tatbestand:                | Außendiensttätigkeit                    |  |  |
| simulierte Kosten:                                                                                                    | 17.60 EUR                  | Reiseantrag:                            | Eingereicht                             |  |  |

→ Öffnen Sie die Anhänge bzw. Belege und pr
üfen Sie die sachliche Richtigkeit. Im Feld Stellungnahme können Sie n
ützliche Informationen erg
änzen.

#### Formular anzeigen

➔ Unter "Formular anzeigen" finden Sie eine Detailansicht (Simulation) des Reiseantrages/der Reisekostenabrechnung.

#### ✓ Genehmigen 😓 Zurücksenden 🛛 🗙 Ablehnen

→ Je nach Sachverhalt kann der Reiseantrag / die Reisekostenabrechnung genehmigt, zurückgesendet oder abgelehnt werden.

Eine Rücksendung veranlasst eine Korrektur durch den Absender (= die Lehrperson); fügen Sie in "Informationstext für Mitarbeiter/in" einen Kommentar hinzu (z.B.: Mitfahrer fehlt, keine Rechnung beigelegt etc.)

| Reiseantrag zur Korrektur zurücksenden                             |              |             |
|--------------------------------------------------------------------|--------------|-------------|
| Sind Sie sicher, dass Sie den Reiseantrag zur Korrektur zurücksend | len wollen?  |             |
| Informationstext für Mitarbeiter/in                                |              |             |
|                                                                    | _            |             |
|                                                                    | Zurücksenden | × Abbrechen |

→ Mit der Genehmigung ist das Verfahren in ESS abgeschlossen.

→ Bei Auslandsreisen und umfangreichere Weiterbildungen (Hochschullehrgänge, Studien, Ausbildungen mit Ausbildungskoten von mehr als € 500,--):

mit "Weiterleiten" 🖻 der Reiseantrag wird zum nächsten Genehmiger (Landesschulinspektor) zur Genehmigung weitergeleitet und fällt dadurch aus dem eigenen Arbeitsvorrat weg!

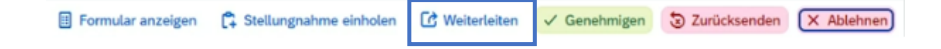